### <u>1. ログイン</u>

 ①インターネットに繋がるパソコンまたはスマートフォンのWebブラウザから エマージェンシーコールのURLへアクセスします。

[URL] エマージェンシーコール:https://asp21.emc-call3rd.jp/tmdu/emcusers/

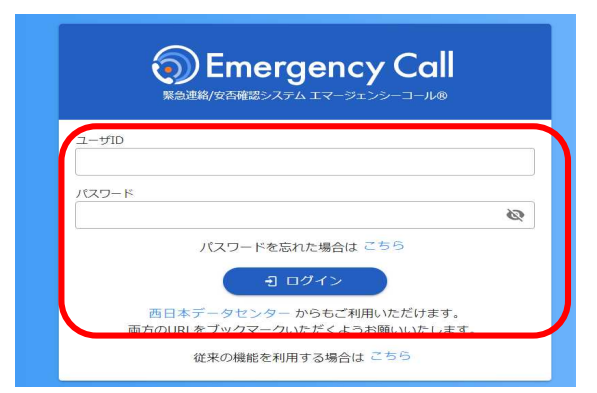

#### ③パスワード変更

| 日パスワード *         |   |
|------------------|---|
| •••••            | Ø |
| 新パスワード *         |   |
| *****            | 9 |
| 新パスワード(確認) \star |   |
| •••••            | 2 |

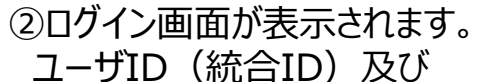

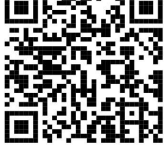

初期パスワード(生年月日8桁)を入力し、 「ログイン」ボタンをクリックします。

※エマージェンシーコールでは、東日本データセンター、 西日本データセンターの二拠点をご用意し、普段からどちら のサイトにもアクセスいただけるようになっております。 万が一、どちらかがアクセスできない場合に備え、 予め両方のURLをブックマークいただくようお願いいたします

パスワード変更画面が表示された場合 は、初期パスワードからパスワードを変 更します。 旧パスワード欄: 現在のパスワード(初期パスワード)を入力 パスワード欄 / パスワード確認欄: 16桁以内で新しいパスワードを二回入力

「変更する」をクリックします。

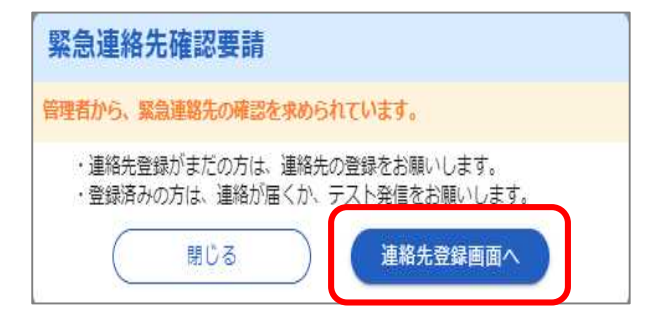

緊急連絡先確認要請画面が表示された場合は、

「連絡先登録画面へ」をクリックします。

## 2. 連絡先登録

### (1) 緊急連絡先を登録

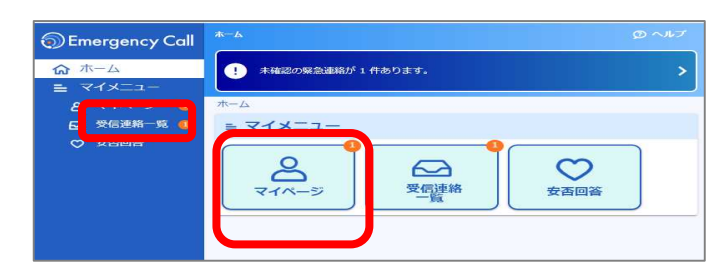

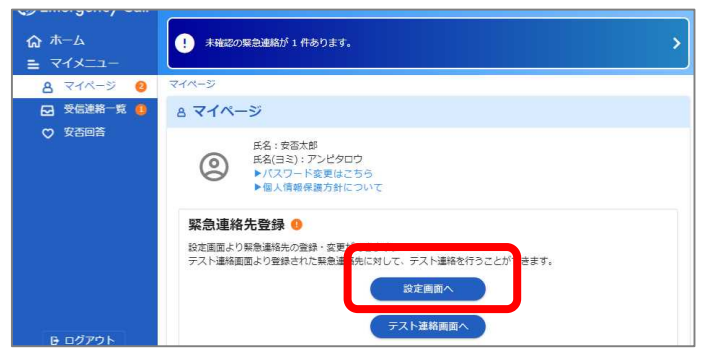

 Emergency Call
 RAMBION ⋒ ホーム ! 未確認の緊急連絡が1件あります。 8 マイページ ●
 ●
 ●
 ●
 ●
 ○
 ●
 ○
 ○
 ○
 ○
 ○
 ○
 ○
 ○
 ○
 ○
 ○
 ○
 ○
 ○
 ○
 ○
 ○
 ○
 ○
 ○
 ○
 ○
 ○
 ○
 ○
 ○
 ○
 ○
 ○
 ○
 ○
 ○
 ○
 ○
 ○
 ○
 ○
 ○
 ○
 ○
 ○
 ○
 ○
 ○
 ○
 ○
 ○
 ○
 ○
 ○
 ○
 ○
 ○
 ○
 ○
 ○
 ○
 ○
 ○
 ○
 ○
 ○
 ○
 ○
 ○
 ○
 ○
 ○
 ○
 ○
 ○
 ○
 ○
 ○
 ○
 ○
 ○
 ○
 ○
 ○
 ○
 ○
 ○
 ○
 ○
 ○
 ○
 ○
 ○
 ○
 ○
 ○
 ○
 ○
 ○
 ○
 ○
 ○
 ○
 ○
 ○
 ○
 ○
 ○
 ○
 ○
 ○
 ○
 ○
 ○
 ○
 ○
 ○
 ○
 ○
 ○
 ○
 ○
 ○
 ○
 ○
 ○
 ○
 ○
 ○
 ○
 ○
 ○
 >> 服务通报牛营的 戻る
 ♥ 安否回答 きん からメールが法信されま できるよう設定をお願いします。 から電話が発信されます。 連絡先1 🗉 道裕元 \* Samplemail@xxxx.com 課体 携帯メール 0 連絡先2 🛙 · ·

| Emergency Call                             | 22385398                                          |   |
|--------------------------------------------|---------------------------------------------------|---|
| <ul> <li>☆ ホーム</li> <li>ニュイメニュー</li> </ul> | <ol> <li>未載20版急速版が1件あり主す。</li> </ol>              | > |
| 음 マイページ <b>0</b><br>☑ 受信連絡一覧 <b>8</b>      | 3休 道祖元<br>(                                       |   |
|                                            | <b>建格先9</b> Ⅲ Ⅲ Ⅲ Ⅲ Ⅲ Ⅲ Ⅲ Ⅲ Ⅲ Ⅲ Ⅲ Ⅲ Ⅲ Ⅲ Ⅲ Ⅲ Ⅲ Ⅲ Ⅲ |   |
|                                            | 連絡先10 ==== 385.<br>365                            |   |
| B ログアウト                                    |                                                   |   |
| ② 至西太郎                                     |                                                   |   |

マイページ」をクリックします。

②「設定画面へ」をクリックします。

③登録媒体をリストから選択し、 連絡先を入力します。

※大学メールアドレス(\*\*\*@tmd.ac.jp)を 初期登録しています。これとは別に、普段使用して いる個人メールアドレスや携帯番号、スマホアプリ等 の複数連絡先を登録してください。

後からでも回答しやすいようメールアドレスを 上から優先的に登録してください。

※電話番号はメールアドレスよりも下になるように登録してください。

1人あたり最大で10連絡先まで登録できま す。 連絡はNo1から順番に発信され、回答 があればそこで連絡は止まります。

④
 「保存する」ボタンをクリックします。
 ⇒ テスト連絡に進んでください。

## (2)テスト連絡

登録したメールアドレスが正しいかどうか、迷惑メール設定等でブロックされていないか エマージェンシーコールからテスト用のメールを送信し、受信を確認します。

| ⑦ Emergency Coll #8238888< ⑦ ∧ A ③ ホーム  ③ オーム  ③ オペニュー  ④ オイメニュー  ▲ マイメニュー  ▲ マイメーニッ  ▲ マイメーニッ  ▲ マイメーニッ  ▲ マイメーニッ  ▲ マイメーニッ  ▲ マイメーニッ  ▲ マイメーニッ                                                                                                    | ①緊急連絡先画面の「保存する」                                                 |
|----------------------------------------------------------------------------------------------------|-----------------------------------------------------------------|
| 受 気気回答       ()       ()       ()       ()       ()       ()       ()       ()       ()       ()       ()       ()       ()       ()       ()       ()       ()       ()       ()       ()       ()       ()       ()       ()       ()       ()       ()       ()       ()       ()       ()       ()       ()       ()       ()       ()       ()       ()       ()       ()       ()       ()       ()       ()       ()       ()       ()       ()       ()       ()       ()       ()       ()       ()       ()       ()       ()       ()       ()       ()       ()       ()       ()       ()       ()       ()       ()       ()       ()       ()       ()       ()       ()       ()       ()       ()       ()       ()       ()       ()       ()       ()       ()       ()       ()       ()       ()       ()       ()       ()       ()       ()       ()       ()       ()       ()       ()       ()       ()       ()       ()       ()       ()       ()       ()       ()       ()       ()       ()       ()       () | ~~~~~~~~~~~~~~~~~~~~~~~~~~~~~~~~~~~~~~                          |
| <ul> <li>連絡先保存</li> <li></li></ul>                                                                                                    | ②「テスト連絡画面へ」をクリックします。                                            |
| <ul> <li>● テスト連絡</li> <li>緊急連絡先へテスト連絡をします。</li> <li>* ・・・・・・・・・・・・・・・・・・・・・・・・・・・・・・・・・・・・</li></ul>                                                                                                    | ③テスト連絡を実施する対象の<br>連絡先を選択した後で「開始」をク<br>リックします。                   |
| ■ IBA                                                                                                    |                                                                 |
| 2017/11/21 17:41:45<br>緊急連絡先確認テスト<br>エマージェンシーコール送信テストです。このメールにお心当たりのな<br>方はメールを削除してください。<br>URL: https://xxxxx                                                                                                    | ④登録されたメールアドレスに問題がな<br>ければ、左記のようなテストメールが<br>届きます。<br>※テスト連絡完了です※ |

#### 連絡が届かない場合は

- 1. 入力したメールアドレスに誤りがないか確認してください。
- 迷惑メール対策でブロックされている場合があります。発信元のアドレスを指定受信設定を行ってください。
   ※発信元のメールアドレス: tmdu@asp21.emc-call3rd.jp
   発信元の電話番号: '045-345-1105' もしくは '06-7732-7173'

## 3.アプリケーション(アプリ)の登録

スマートデバイス(スマートフォン/タブレット)では専用のアプリ(無料)をダウンロードし、 連絡受信や回答ができます。

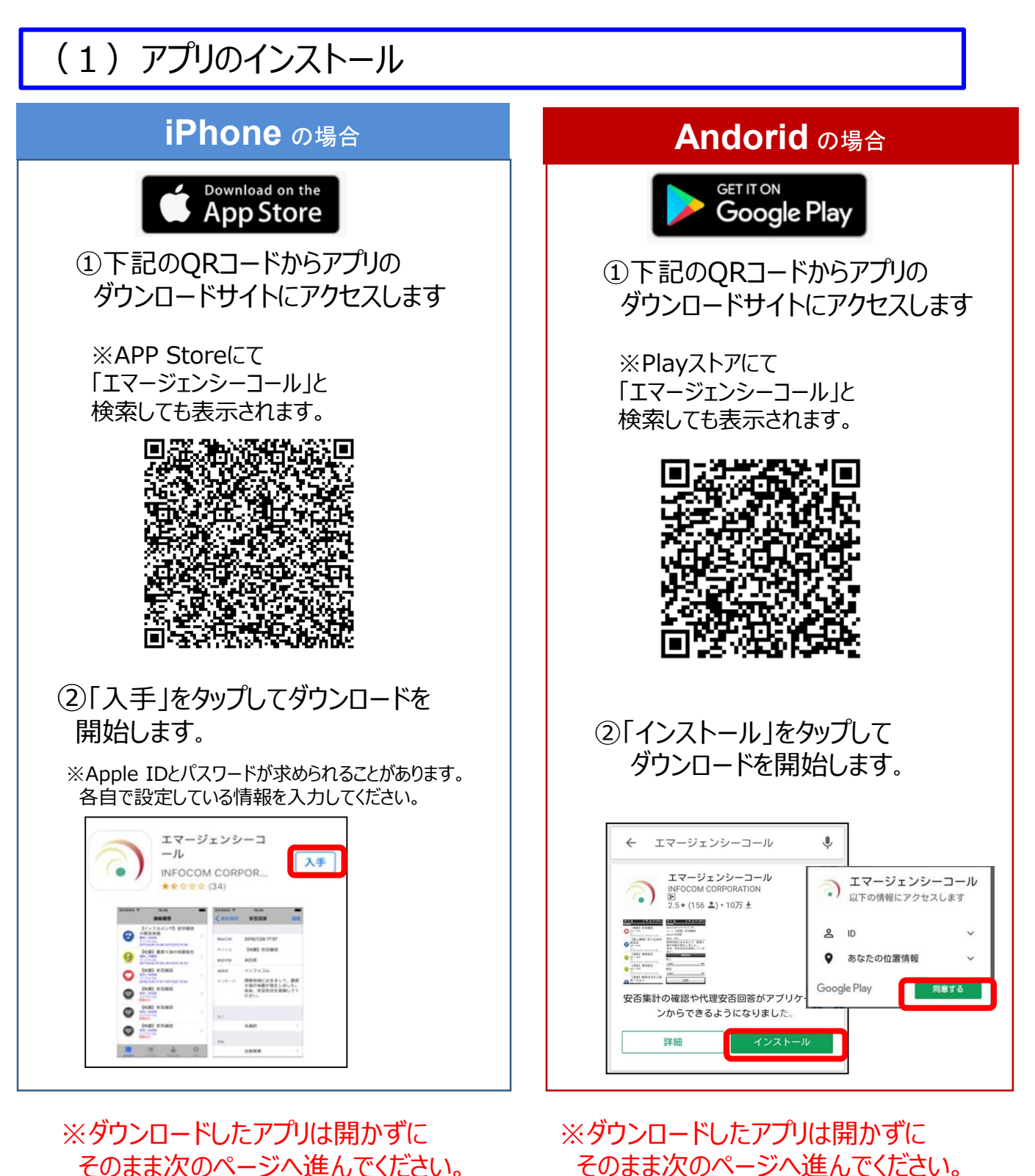

4

#### (2) アプリの登録・初期設定

①Webブラウザからエマージェンシーコールへアクセスし、ログインします。 ログイン方法は1. ログイン</u>を参照下さい。

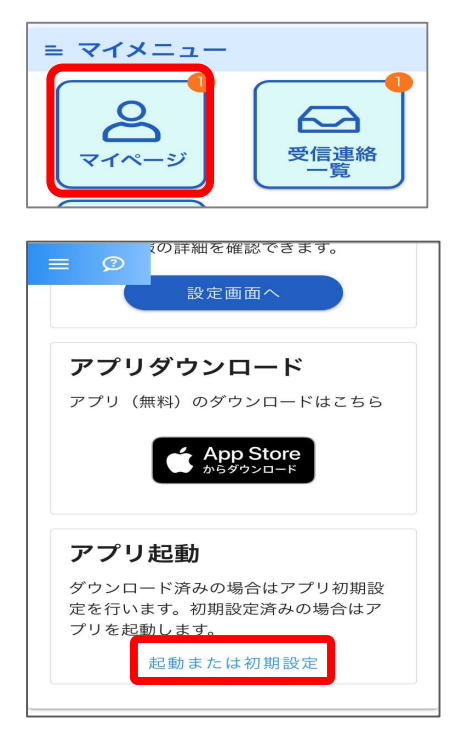

①マイメニューの中の「マイページ」をタップします。

 ②マイページの下部にある アプリ起動の「起動または初期設定」をタップすると エマージェンシーコールのアプリが起動します。

パソコンからのアクセスの場合には、 アプリ起動欄のQRコードを読み取って起動してください

<パソコンからの場合>

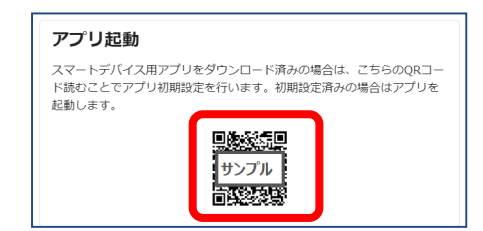

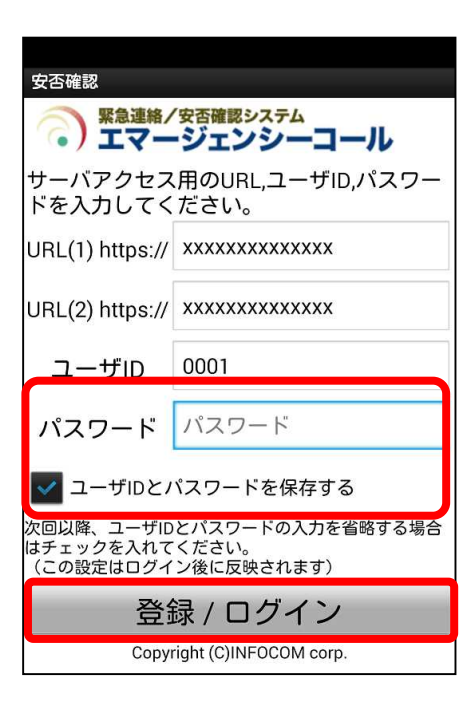

③URLとユーザIDがセットされた初期設定画面が 表示されますので、 「パスワード」を入力します。

 ④「ユーザ I Dとパスワードを保存する」にチェック(図)
 を入れてログインを行いますと、次回からログイン操作を 省略できます。
 チェックを入れます。

⑤「登録」(ログイン)のボタンをタップします。

→ 「連絡履歴」の画面が表示されたら完了です

# 4.緊急連絡を受信(着信)した場合

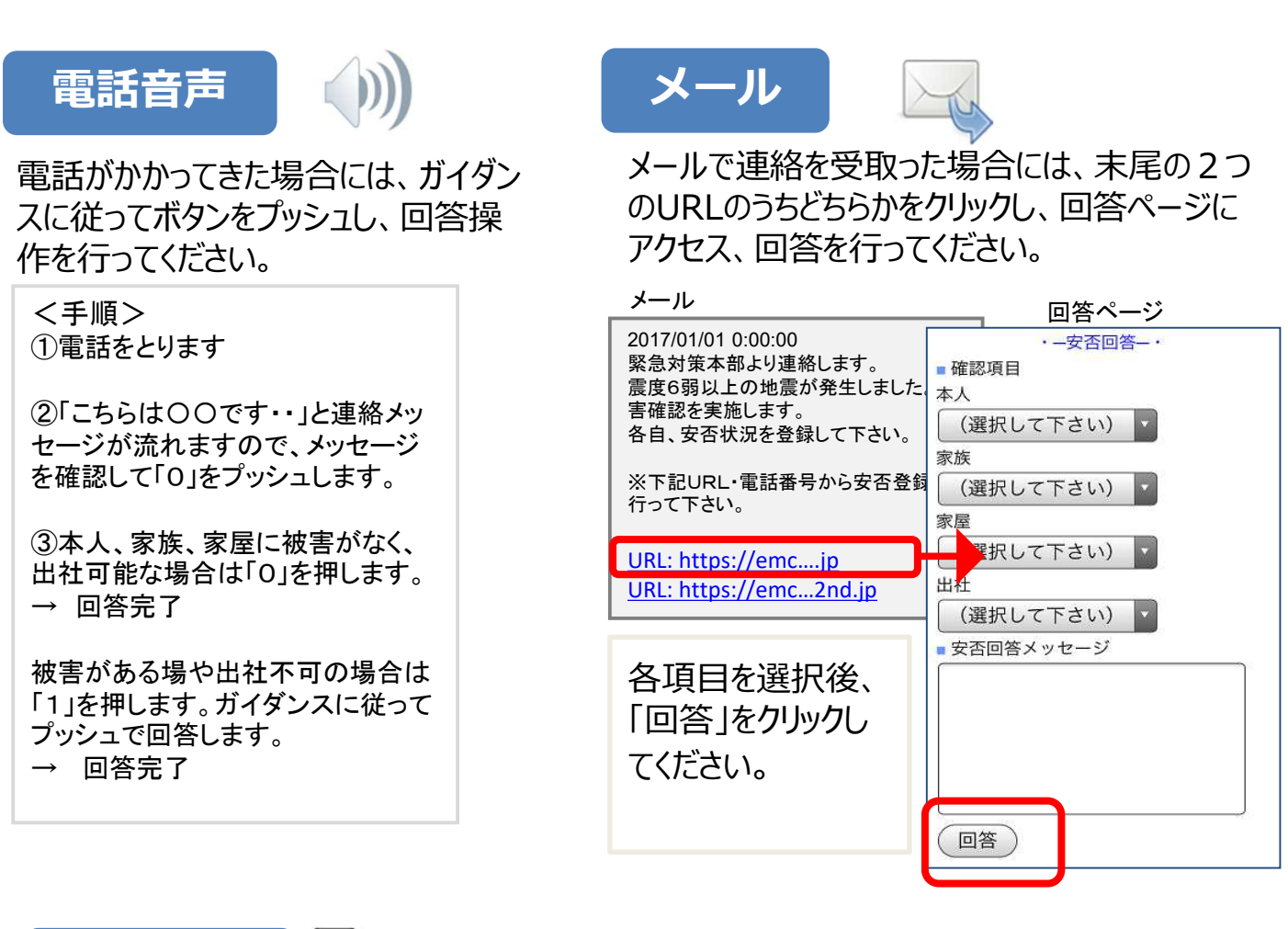

アプリ

連絡が発信されると端末に通知メッセ ージが表示されます。

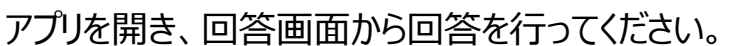

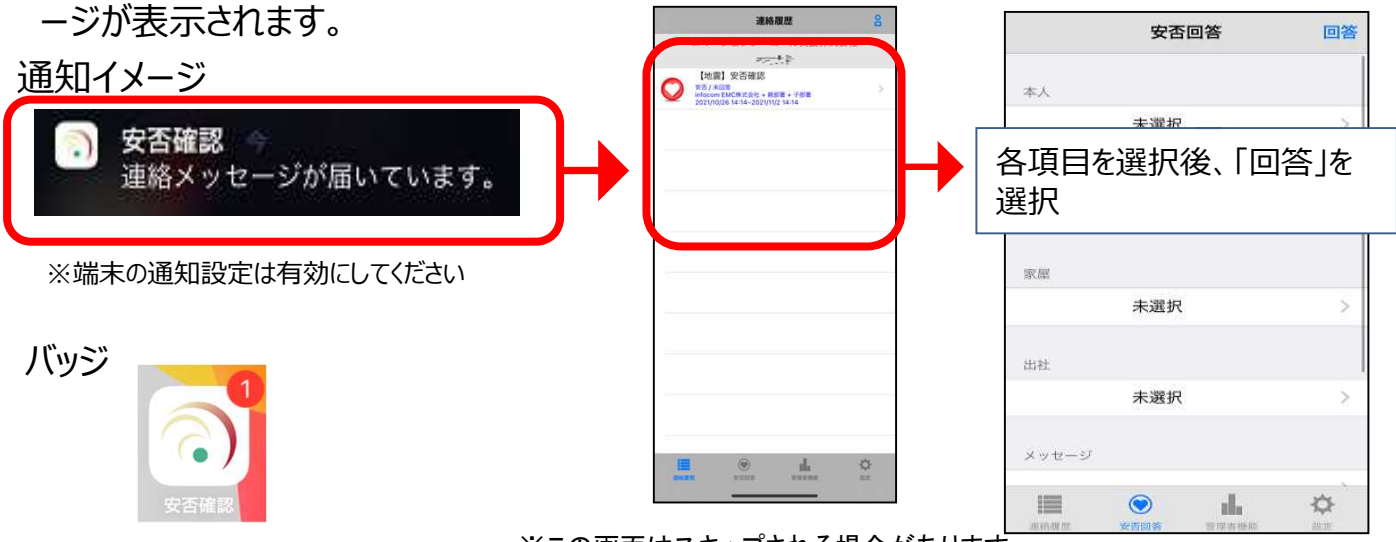

※この画面はスキップされる場合があります

iPhone画面のイメージ